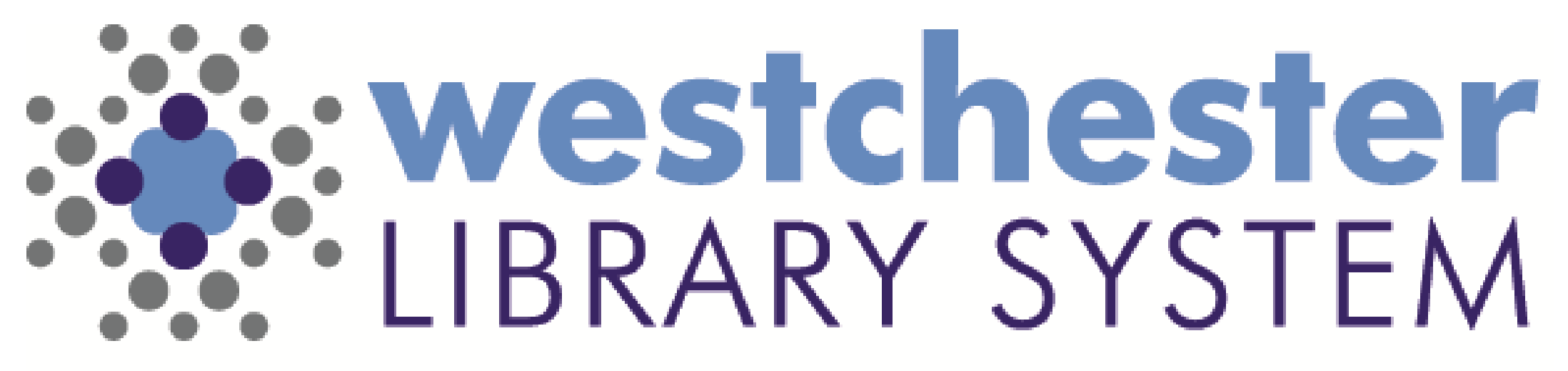

#### Empowering libraries. Empowering communities.

# Digital Resources: What's New For 2024

#### Agenda

The Shelf

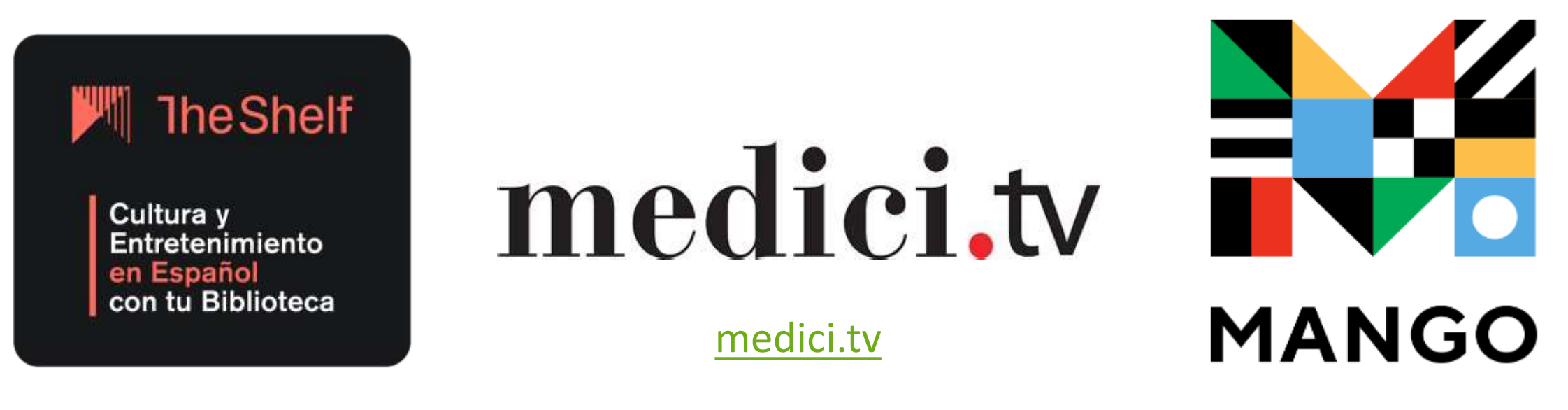

Mango Languages

Use these links for platform information only! Patron access links coming soon!

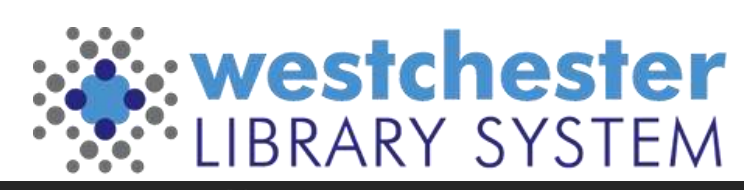

#### The Shelf

- Spanish-language first multimedia entertainment
  - Movies
  - Music
  - Series
  - TV channels
  - Performing arts
  - Podcasts
  - Games
- Focus by country of origin or age audiences
- Watch on their app or Chromecast
- FAQ en Espanol FAQ in English

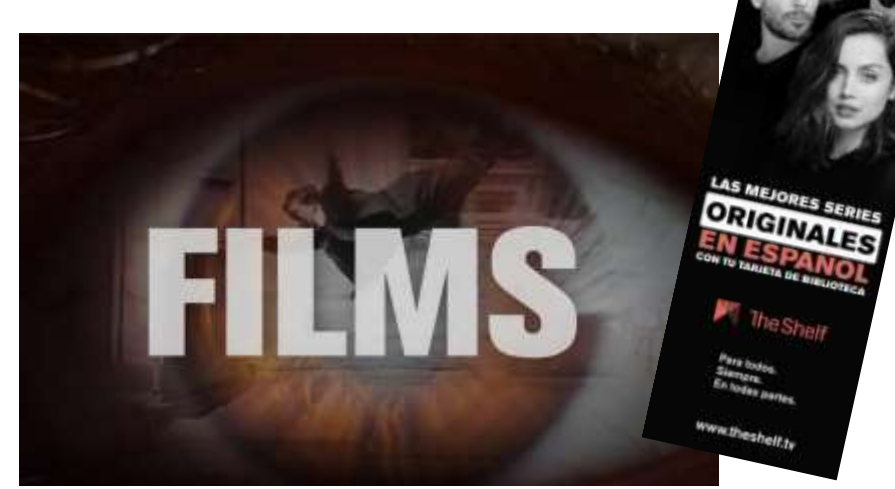

The Shelf General Description and Instructions

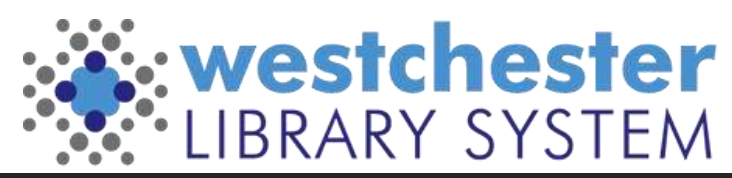

#### medici.tv

- Cultural programming
  - Concerts
  - Operas
  - Dance
  - Documentaries
  - Classes
- Recorded and live streaming
- Classical and jazz
- Watch via the app, Roku, or your smart TV
- <u>Help center</u>

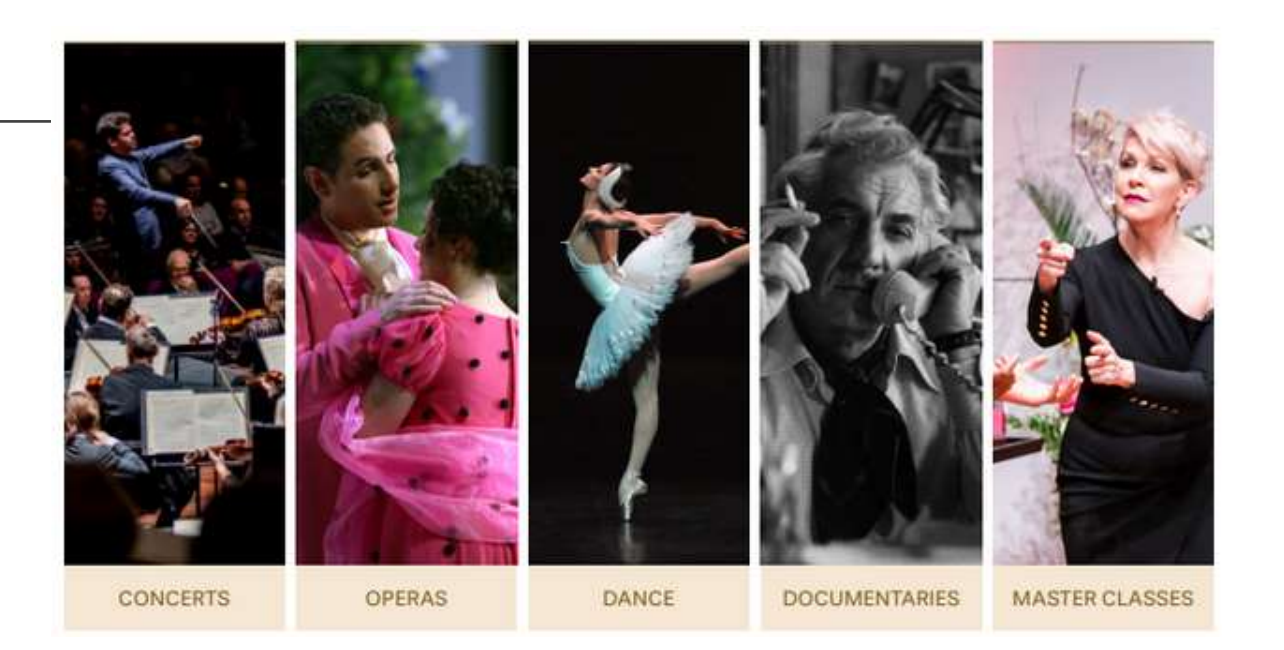

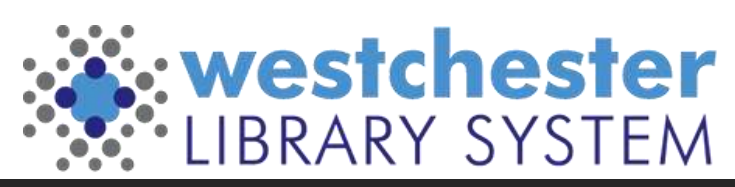

## Mango Languages

- Over 70 world languages
- English Courses
- Indigenous and endangered languages
- American Sign Language
- Pirate ;-)
- Conversational methodology
- Use their app or your favorite browser
- Help Center

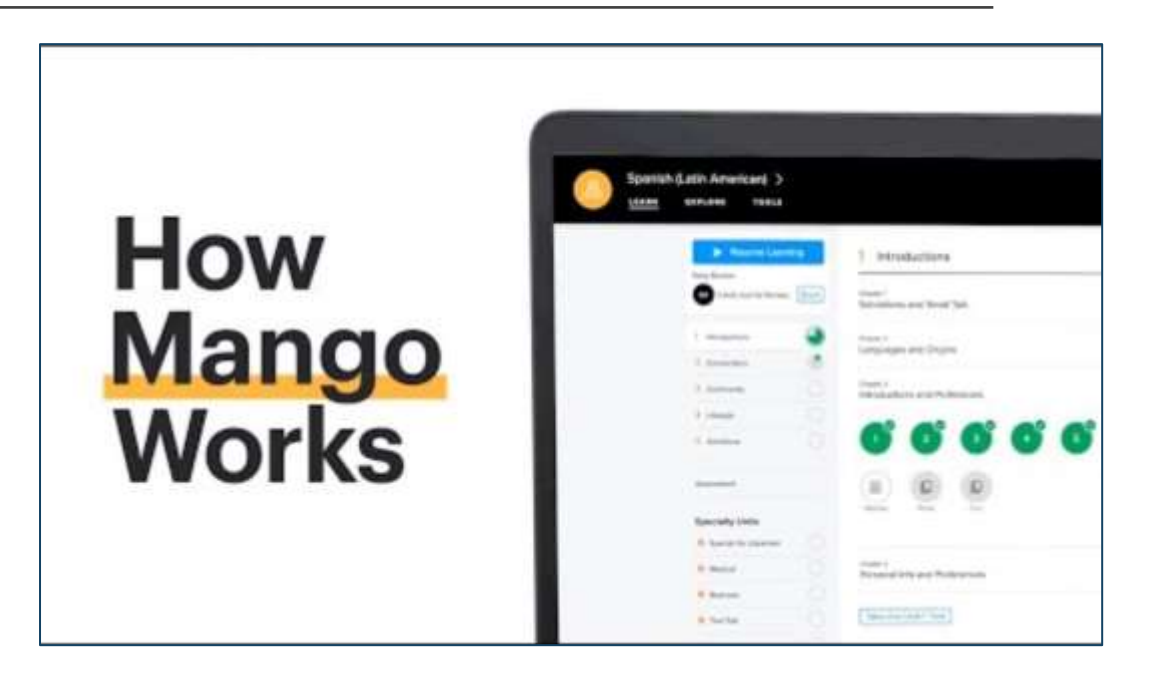

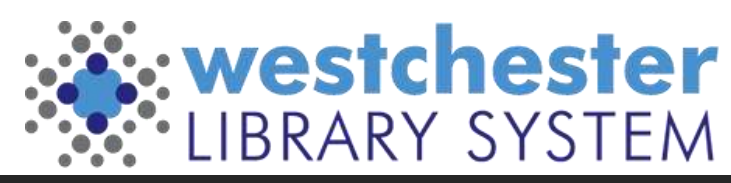

### WLS Digital Resources Support

On the IT Wiki

- WLS eContent Staff Synopsis 2023 a printable chart for staff
- Staff Training and Marketing
- Patron Support For Digital Resources

Allison Midgley <u>training@wlsmail.org</u> <u>amidgley@wlsmail.org</u> New resource link updates coming soon!

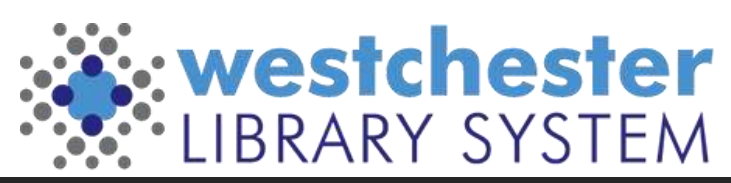

#### Q & A

Your questions?

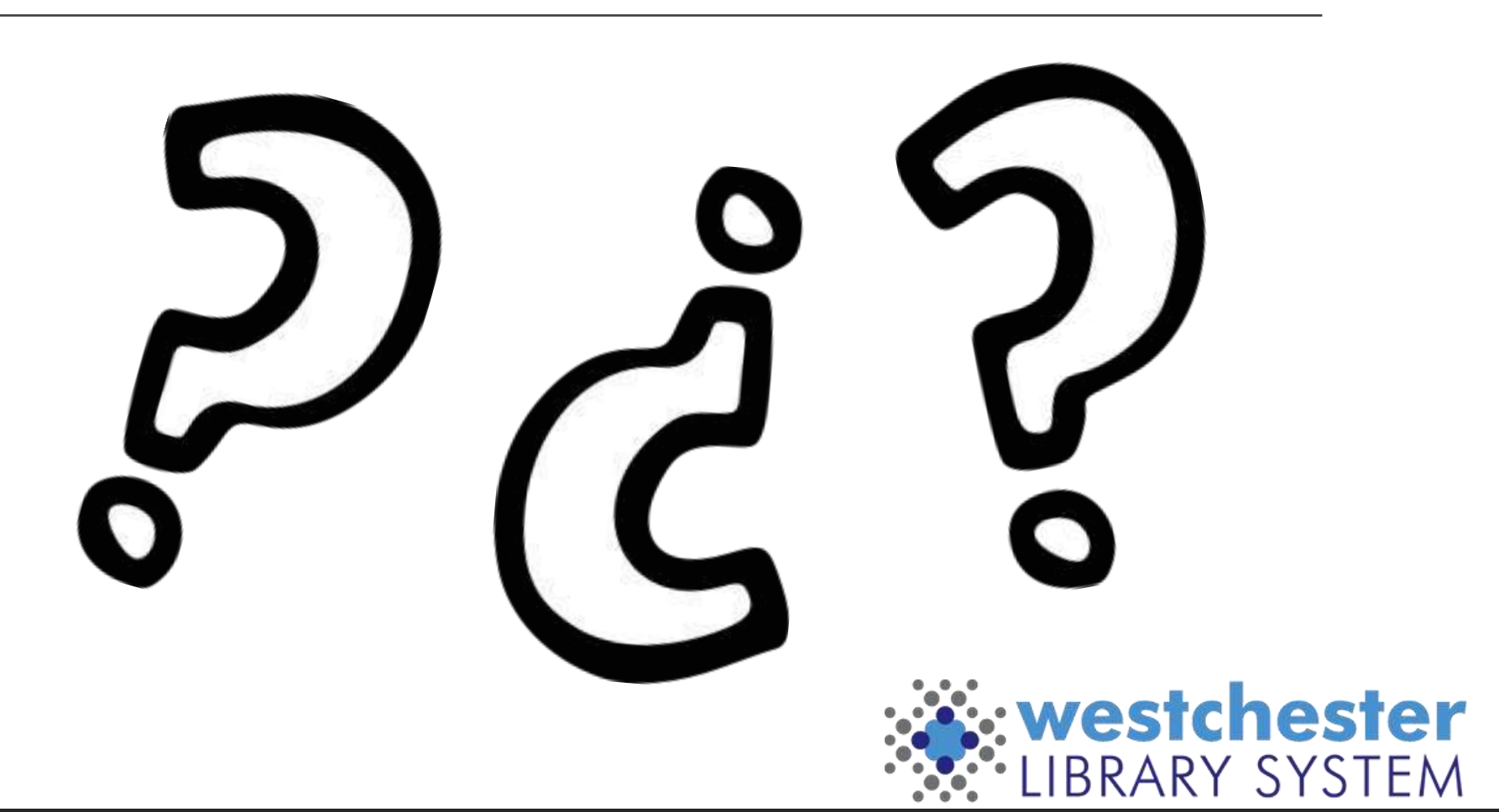

### The Help Desk

#### From any browser,

- 1. Go to https://westls.samanage.com
- 2. Scroll down and click *Single Sign-on*
- 3. Enter your AD/VDI/Evergreen username in the "long format" *firstname.lastname@westchesterlibraries.org*
- 4. Enter your AD/VDI/Evergreen password.
- 5. Click *Sign in*. The SolarWinds Service Portal displays.
- Use the Knowledge Base to search or browse for articles
- Submit a ticket
- View and update your tickets

| Email    |    |         |                    |
|----------|----|---------|--------------------|
| Password | l. |         |                    |
|          |    |         | Forgot your ploswo |
|          |    | Sign in |                    |
| /        | -  |         |                    |

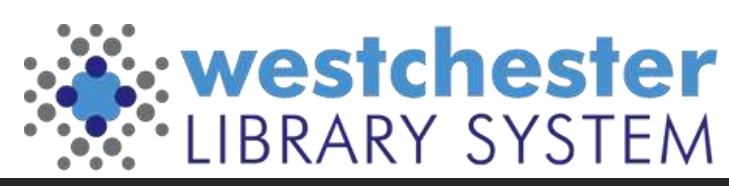